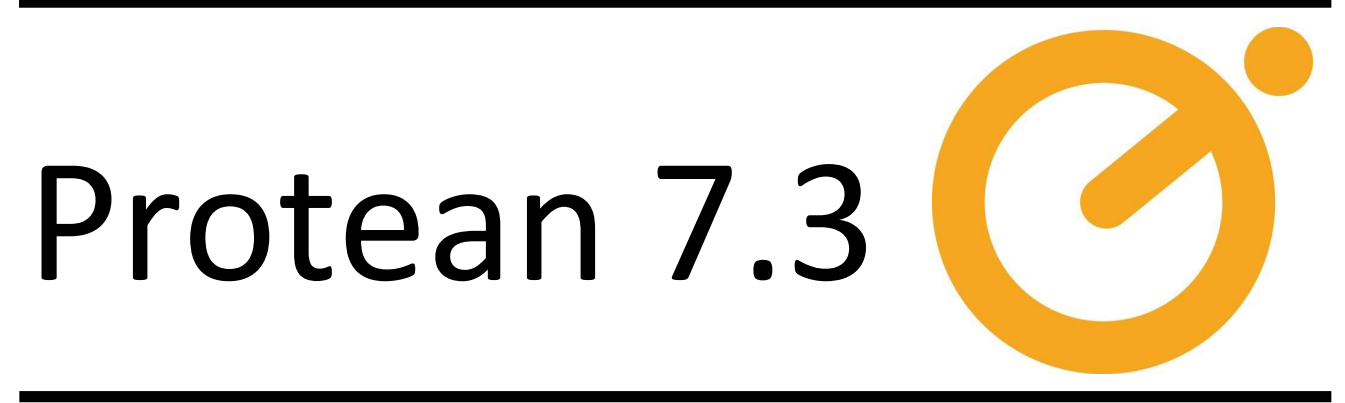

# **FR7** Release Notes

Protean Field Service Management System 7.3.4860

November 2019

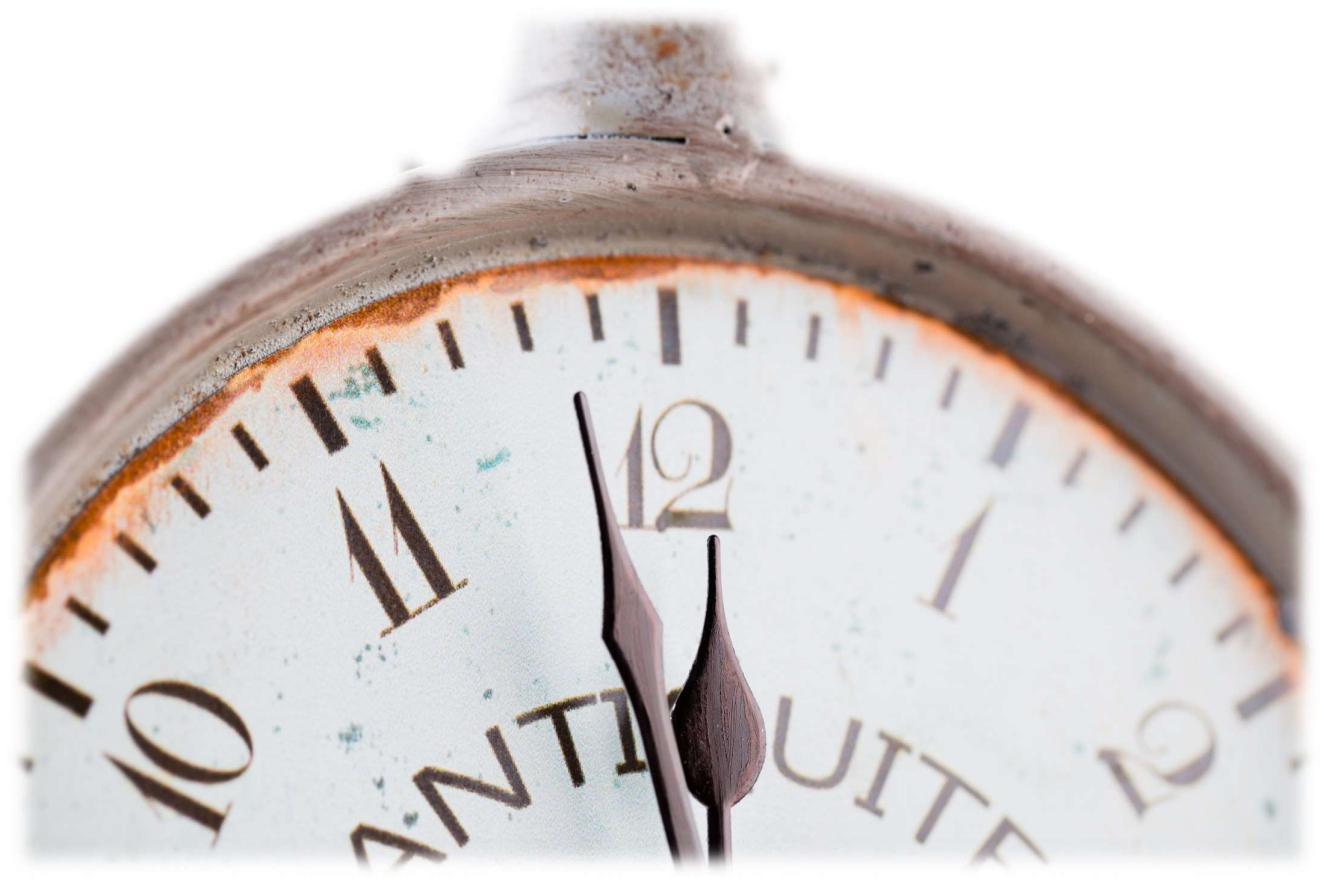

#### Notice

The content in this document represents the current view of Protean Software Ltd as of the date of publication. Because Protean responds continually to changing market conditions, this document should not be interpreted as a commitment on the part of Protean. Protean cannot guarantee the accuracy of any information presented after the date of publication.

© 2019 Protean Software Ltd. All rights reserved.

Information in this document is subject to change without notice.

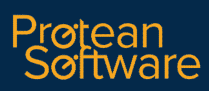

# Contents

| SECTION 1- OVERVIEW                                                       |
|---------------------------------------------------------------------------|
| 1.1 - Document Purpose                                                    |
| 1.2 - Background                                                          |
| 1.3 - Documentation                                                       |
| 1.4 - Licensing                                                           |
| 1.5 - Supported Operating Systems & Platforms                             |
|                                                                           |
| SECTION 2 - WHAT'S NEW IN THIS RELEASE - Office4                          |
| 2.1 - Multi-Equip Job Warnings4                                           |
| 2.2 - Plannerboard - additional field for visit cards4                    |
| 2.3 - Plannerboard - site filter                                          |
| 2.4 - Next Service Due Date Calculation moved to Service Types            |
| 2.5 - Credit Limit Checks on Hire & Maintenance Contracts                 |
| 2.6 - Add VAT to credit limit checks on Jobs7                             |
| 2.7 - Sage 50 2020 Integration                                            |
| 2.8 - Import E-Mail Address from Sage 50 to Invoice E-Mail Field7         |
| 2.9 - Show Supplier Part No on PI Matching Screen7                        |
| 2.10 - Parts Returned to Stock using date of JSI8                         |
| 2.11 - Import/Export Settings for On Stop Flag for Sage 2009              |
| 2.12 - Access Right to Control Visibility of Service Dates on Web Portal9 |
| 2.13 - Classes Support Added for Quickbooks UK Desktop10                  |
| 2.14 - Increased BIN Location to 50 characters 10                         |
| 2.15 - Protean Intelligence v2.0                                          |
|                                                                           |
| SECTION 3 - WHAT'S NEW IN THIS RELEASE - Mobile                           |

|                                   | ····· 4 |
|-----------------------------------|---------|
| 3.1 - Cancel Arrival              | 11      |
|                                   |         |
| 3.2 - Labour Visits Over Midnight | 11      |
|                                   |         |

### **SECTION 1 - OVERVIEW**

### 1.1 - Document Purpose

This document provides the feature information for the FR7 release of Protean 7.3 (7.3.4860) by Protean Software Ltd

#### 1.2 - Background

This update incorporates an enhancement requested by customers. It forms part of the standard release schedule set down by Protean Software Ltd to keep Protean 7.3 current & offer increased functionality to the customer base as well as to attract new customers.

#### 1.3 - Documentation

Further product documentation is available within the help system for Protean and from the Protean help website (support.proteansoftware.co.uk).

#### 1.4 - Licensing

There are no licensing implications for Protean 7.3 resulting from this release.

#### 1.5 - Supported Operating Systems & Platforms

1.5.1 Protean (Office)

Protean will operate on the following operating systems:

Windows 7, 8, 8.1 & 10

Windows Server 2008 and above

Terminal Services & Citrix supported

#### 1.5.2 Protean (Mobile App)

Protean Mobile will work on any device running the Android operating system, v4.4 (KitKat, 2013) and above (currently latest version is v10). The device will also need a SIM card to support mobile internet & a appropriate data plan. Consideration should also be given to a rear-facing camera if engineers might be required to capture photographs on site.

#### 2.1 - Multi-Equipment Job Warnings

Previously users creating multi-equipment jobs missed out on some useful functionality whereby job warnings were displayed to the user to relay useful information about the equipment on the job, such as warranty warnings & excessive breakdowns.

To address this we have added the standard job warning pop-up messages to the equipment search & select screen:

| -8           |            |        |                 |               |                   |             |              |             | Equipment Searc        | ch - 12 Items - 0 Selected      |                                                         |
|--------------|------------|--------|-----------------|---------------|-------------------|-------------|--------------|-------------|------------------------|---------------------------------|---------------------------------------------------------|
| -Search Crit | eria       |        |                 |               |                   |             |              |             |                        | 1                               |                                                         |
| Equip No:    |            |        | Make:           | ~             | Customer:         | A0003       |              | 9           | Quick Create           | Eull Create                     |                                                         |
| Serial No:   |            |        | Model:          | ~             | Site:             | A00301      |              | 9           | 1                      |                                 |                                                         |
| Cust Equip   | No:        |        | Category:       | ~             | Category 1        |             |              | ~           |                        |                                 |                                                         |
| Status:      |            | ~      | Type:           | ~             | Category 2        |             |              | -           | Search                 | Reset                           |                                                         |
| Depot:       |            | ~      | Sub-Type:       | ~             | Notes:            |             |              |             | Scare <u>i</u>         |                                 |                                                         |
| Equip No     | Make       | Model  | Serial No       | Cust Equip No | Status            | Second Hand | Location     | Warnings    |                        |                                 | Notes                                                   |
| 0008         | TrakGlobal | P200   | 8768687         |               | On Hire           | No          | Sales Office |             |                        |                                 |                                                         |
| 0021         | TrakGlobal | P1000  | 6585855856      | FT852-A       | Sold              | No          | Factory      | This equipm | ent is due for service | on 01/02/2018                   |                                                         |
| 0989         | Mitsubishi | RF750  | 23534369        |               | Customers Own     | No          | Sales Office |             |                        |                                 | This item needs new PCB the next time we go out to site |
| 2099         | Vaillant   | E50    | 65465666        | COP 5555      | Customers Own     | No          | Factory      | This equipm | ent is under warranty  |                                 |                                                         |
| 3381         | Potterton  | BOOM   | 8312684         |               | On Hire           | No          | Sales Office |             |                        |                                 |                                                         |
| 4            | Mitsubishi | RF750  | 5457            |               | Sold              | No          | Factory      | There have  | been 3 jobs logged fo  | or this equipment in the last 7 | 7 days                                                  |
| 5            | Mitsubishi | RF750  | 5458            |               | Sold              | No          | Sales Office | There have  | been 3 jobs logged fo  | or this equipment in the last 7 | 7 days                                                  |
| 7195         | Site       | Record |                 |               | Customers Own     | No          | Warehouse    |             |                        |                                 |                                                         |
| 8356         | Mitsubishi | RF750  | 665465          | H2            | Customers Own     | No          | Factory      | This equipm | ent is due for service | on 08/06/2003                   |                                                         |
| 95075        | Broomwade  | GPM25N | M3750845GEF6041 |               | On Hire           | No          | Warehouse    | This equipm | ent is due for service | on 15/01/2002                   |                                                         |
| 9867         | TrakGlobal | P200   | 45547547        | COP 1111      | Customers Retirec | No          |              | This equipm | ent is due for service | on 10/07/2003                   |                                                         |
| T6789        | Mitsubishi | RF750  | 568557          | COP 76556     | Customers Own     | No          | Warehouse    | This equipm | ent is due for service | on 12/06/2003                   |                                                         |

After the location column users can now see a 'Warnings' column containing advice on the warranty state of that item, whether a service is due and when and if the job warning has been triggered that looks for excessive jobs being booked. If multiple warnings are triggered then they will appear after each other separated by a semi-colon.

### 2.2 - Plannerboard - Additional Field for Visit Cards

A new option has been added to the Engineer Plannerboard Setup in System/Job. When choosing what text & information they want to appear on the visit boxes in the plannerboard, users can now choose 'No of unassigned Jobs on Site'.

| 3       |                |                   | Er         | ngineer <mark>Pl</mark> ar | nnerboard Setup |        |         | -                             |
|---------|----------------|-------------------|------------|----------------------------|-----------------|--------|---------|-------------------------------|
| ar Text | Colours        |                   |            |                            |                 |        |         |                               |
|         | n. <u>10-6</u> |                   | Customic   |                            | Devet           |        |         |                               |
| ob Grou | p:<br><br>vera | auit>             |            | se: 🛛 🗌                    | Reset           |        |         |                               |
|         | Prefix         | Field             |            | Prefix                     | Field           |        | Prefix  | Field                         |
| Row 1   |                | Site              | $\sim$     |                            | Area Ref        | $\sim$ | Jobs or | No of Unassigned Jobs On Site |
| Row 2   |                | Job Group         | ~          | -                          | Session Status  | ~      |         | Area Ref                      |
| Row 3   | Due:           | Due Date          | ~          | No:                        | Equip No        | ~ .    | -       | Arrival Time Type             |
|         |                | 1                 |            |                            |                 |        |         | Due Date                      |
|         |                | Draviouu          |            |                            |                 |        |         | Equip No                      |
|         |                | Preview:          |            |                            |                 |        |         | Equip User Ref 1              |
|         |                | A New Prospect L  | td Chester | Jobs on S                  | iite: 1         |        |         | Equip User Ref 2              |
|         |                | Abuse - Allocated | 12:24 N    | o O - Broom                | undo /IDOSCT    |        |         | Equipment Category            |
|         |                | Due: 08/11/2019   | 12.24 10   | 0. 9 - DIOOIII             | Vaue/IF 2001    |        |         | Equipment Type                |
|         |                |                   |            |                            |                 |        |         | Job Fault                     |
|         |                |                   |            |                            |                 |        |         | Job Group                     |
|         |                |                   |            |                            |                 |        |         | Job No                        |
|         |                |                   |            |                            |                 |        |         | Job Type                      |
|         |                |                   |            |                            |                 |        |         | Job User Ref 1                |
|         |                |                   |            |                            |                 |        |         | Job User Ref 2                |
|         |                |                   |            |                            |                 |        |         | Logged Date                   |
|         |                |                   |            |                            |                 |        |         | No of Upassigned Jobs On Site |
|         |                |                   |            |                            |                 |        |         | Session Status                |
|         |                |                   |            |                            |                 |        |         | Site                          |
|         |                |                   |            |                            |                 |        |         | Site Post Code                |

This will display the number of jobs already created for the same site as the current visit that have not yet been allocated (ie they will be in the list of jobs displayed at the bottom of the plannerboard). This value is calculated by counting the number of jobs that are 'unallocated' & 'parts in'. Users can choose where the value will appear and what the label says (as you can with all of the fields available here.)

### 2.2 - Plannerboard - Additional Field for Visit Cards (cont.)

With this information visible users can be informed if there are other jobs that need allocating for the same site. To go along with this feature we have added another useful option in the jobs grid at the bottom of the plannerboard (see below).

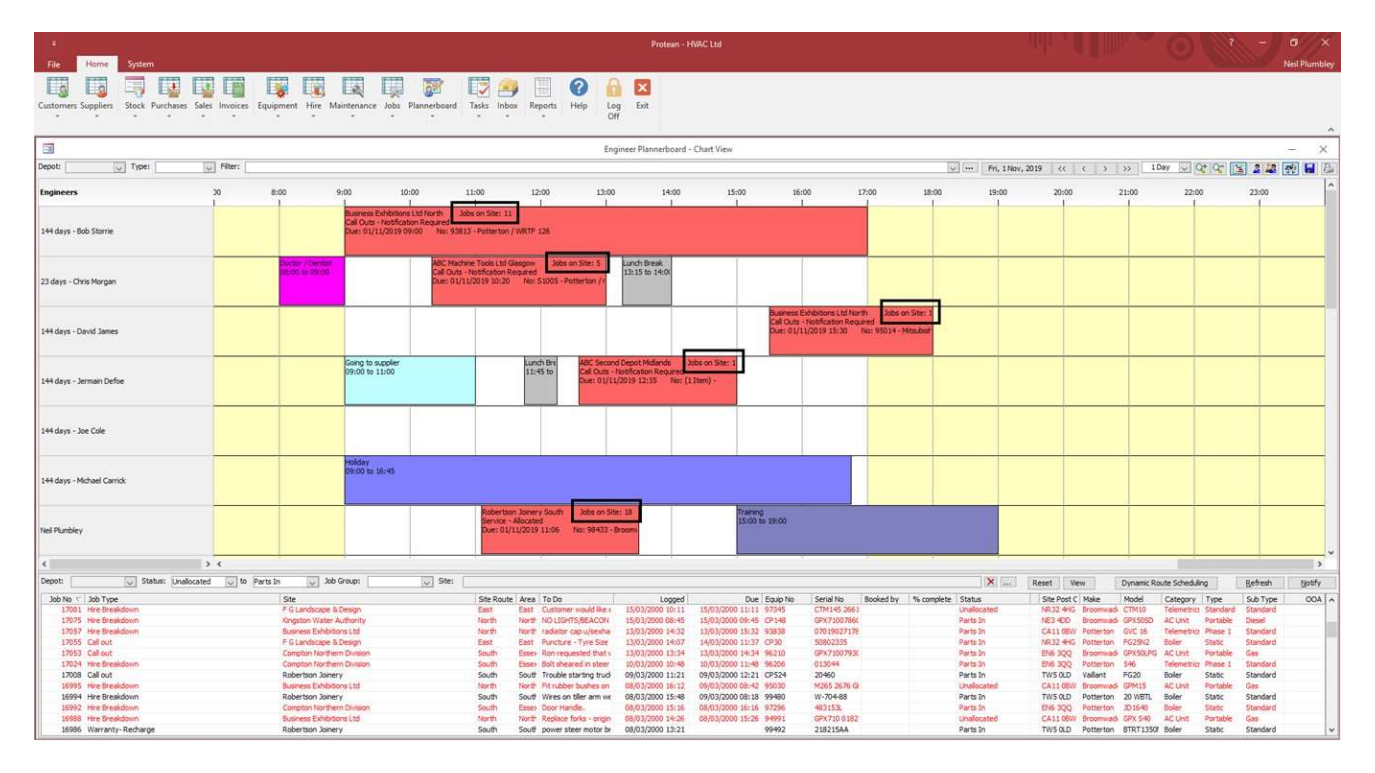

### 2.3 - Plannerboard - Site Filter

Users now have the ability to filter the jobs list on the plannerboard by Site Name. This is for use in conjunction with the new visit box field displaying the number of outstanding jobs on that site but can be used independently as well of course. Simply click the [...] button to open the normal Site Search screen, find and select the Site needed and you are returned to the plannerboard and the filter applied automatically. To remove the filter just use the red cross icon at the end of the Site filter.

|                       |                                                                                                    | TOOIS L.t.d                                                                                                    |                                                                                                    |                                                                                                    |                                                                                                    |                                                                                                    |                                                                                                    | ×                                                                                                    | Reset View                                                                                                    | Dynamic                                                                                                    | Route Scheduling                                                                                                    |                                                                                                    | Befresh                                                                                                    | Not                                                                                                    |
|-----------------------|----------------------------------------------------------------------------------------------------|----------------------------------------------------------------------------------------------------|----------------------------------------------------------------------------------------------------|----------------------------------------------------------------------------------------------------|----------------------------------------------------------------------------------------------------|----------------------------------------------------------------------------------------------------|----------------------------------------------------------------------------------------------------|----------------------------------------------------------------------------------------------------|----------------------------------------------------------------------------------------------------|----------------------------------------------------------------------------------------------------|----------------------------------------------------------------------------------------------------|----------------------------------------------------------------------------------------------------|----------------------------------------------------------------------------------------------------|----------------------------------------------------------------------------------------------------|
| Site                  | Site Rout                                                                                                    | e Area To Do                                                                                                    | Logged                                                                                                    | Due Equip No                                                                                                    | Serial No                                                                                                    | Booked by                                                                                                    | % complete                                                                                                    | Status                                                                                                    | Site Post C Make                                                                                                    | Model                                                                                                    | Category 1                                                                                                    | ype                                                                                                    | Sub Type                                                                                                    | 00                                                                                                    |
| ABC Machine Tools Ltd | North                                                                                                    | Gasg New installation                                                                                                    | 24/01/2019 16:14                                                                                                    | 24/01/2019 00:00                                                                                                    |                                                                                                    |                                                                                                    |                                                                                                    | Unallocated                                                                                                    | CV36EZ                                                                                                    |                                                                                                    |                                                                                                    |                                                                                                    |                                                                                                    |                                                                                                    |
| ABC Machine Tools Ltd | North                                                                                                    | Glasg New Installation                                                                                                    | 24/01/2019 16:14                                                                                                    | 24/01/2019 00:00                                                                                                    |                                                                                                    |                                                                                                    |                                                                                                    | Unallocated                                                                                                    | CV3 6EZ                                                                                                    |                                                                                                    |                                                                                                    |                                                                                                    |                                                                                                    |                                                                                                    |
| ABC Machine Tools Ltd | North                                                                                                    | Glasg                                                                                                    | 09/11/2018 10:42                                                                                                    |                                                                                                    |                                                                                                    |                                                                                                    |                                                                                                    | Unallocated                                                                                                    | CV3 6EZ                                                                                                    |                                                                                                    |                                                                                                    |                                                                                                    |                                                                                                    |                                                                                                    |
| ABC Machine Tools Ltd | North                                                                                                    | Gasg                                                                                                    | 01/11/2018 17:21                                                                                                    |                                                                                                    |                                                                                                    |                                                                                                    |                                                                                                    | Unallocated                                                                                                    | CV3 6EZ                                                                                                    |                                                                                                    |                                                                                                    |                                                                                                    |                                                                                                    |                                                                                                    |
| ABC Machine Tools Ltd | North                                                                                                    | Glasg                                                                                                    | 01/11/2018 17:00                                                                                                    |                                                                                                    |                                                                                                    |                                                                                                    |                                                                                                    | Unallocated                                                                                                    | CV3 6EZ                                                                                                    |                                                                                                    |                                                                                                    |                                                                                                    |                                                                                                    |                                                                                                    |
|                       | ABC Machine Tools Ltd<br>ABC Machine Tools Ltd<br>ABC Machine Tools Ltd<br>ABC Machine Tools Ltd<br>ABC Machine Tools Ltd | Joint Muchine Teols Ltd North<br>ABC Machine Teols Ltd North<br>ABC Machine Teols Ltd North<br>ABC Machine Teols Ltd North<br>ABC Machine Teols Ltd North | John Koute, Teda Ltd. Store Start Koute, Teda To Lob<br>ACC Nachime Tools Ltd. North Galago Teire installation<br>ACC Nachime Tools Ltd. North Galago Teire installation<br>ACC Nachime Tools Ltd. North Galago<br>ACC Nachime Tools Ltd. North Galago | John         Ster Notify Yet (a) 1000         Lit (2000)           ABC Machine Tools L1         Tooth Gallagy Rev (a) 1000         2400(2005) 51014           ABC Machine Tools L1         North Gallagy Rev (a) 1000         2400(2005) 51014           ABC Machine Tools L1         North Gallagy Gallagy Gallag | John         Start Notify Area         John Notify Area         John Notify Area <thjohn area<="" notify="" th=""> <thjohn area<="" notify="" th=""></thjohn></thjohn> | Joint         State Nouth Area in Do         List Do         List Do <thlist do<="" th="">         List Do<td>Jate         Set work, Para Tool         Set work, Para Tool         Set</td><td>Joint         State source         Filter (Res)         Fold (Sec)         Fold (Sec)         Fold (Se</td><td>John         Ster Notif, Yeld I 100         Ster Notif, Yeld I 100         Lugged         Lugged         <thlugged< th=""> <thlugged< th="">         Lug</thlugged<></thlugged<></td><td>Jate         Ster void: Year 10 00         Low 2001         Ster void: Year 10 00         Ster void: Year 10 000         Ster void: Year 10 000         Ster void: Year 10 000         Ster void: Year 10 000         Ster void: Year 10 000         Ster void: Year 10 000         Ster void: Year 10 000         Ster void: Year 10 000         Ster void: Year 10 000         Ster void: Year 10 000         Ster void: Year 10 000         Ster void: Year 10 0000         Ster void: Year 10 00000         Ster void</td><td>John         Software         Software         <th< td=""><td>John         State Notify         State Notify         State Notify         Notify         Notify</td><td>John         Ster Kooling Area, 10.00         List Loging         List Loging         List Loging         Ster Kooling         Ster Kooling         Mode         List Loging         List Loging         List Loging         Ster Kooling         Ster Kooling         Mode         List Loging         List Loging         List List Loging         List List Loging         List List Loging         List List Loging         List List List List List List List List</td><td>John         State Notify         State Notify         State Notify         Notify         State Notify         Notify         Notify</td></th<></td></thlist> | Jate         Set work, Para Tool         Set work, Para Tool         Set | Joint         State source         Filter (Res)         Fold (Sec)         Fold (Sec)         Fold (Se | John         Ster Notif, Yeld I 100         Ster Notif, Yeld I 100         Lugged         Lugged <thlugged< th=""> <thlugged< th="">         Lug</thlugged<></thlugged<> | Jate         Ster void: Year 10 00         Low 2001         Ster void: Year 10 00         Ster void: Year 10 000         Ster void: Year 10 000         Ster void: Year 10 000         Ster void: Year 10 000         Ster void: Year 10 000         Ster void: Year 10 000         Ster void: Year 10 000         Ster void: Year 10 000         Ster void: Year 10 000         Ster void: Year 10 000         Ster void: Year 10 000         Ster void: Year 10 0000         Ster void: Year 10 00000         Ster void | John         Software         Software <th< td=""><td>John         State Notify         State Notify         State Notify         Notify         Notify</td><td>John         Ster Kooling Area, 10.00         List Loging         List Loging         List Loging         Ster Kooling         Ster Kooling         Mode         List Loging         List Loging         List Loging         Ster Kooling         Ster Kooling         Mode         List Loging         List Loging         List List Loging         List List Loging         List List Loging         List List Loging         List List List List List List List List</td><td>John         State Notify         State Notify         State Notify         Notify         State Notify         Notify         Notify</td></th<> | John         State Notify         State Notify         State Notify         Notify         Notify | John         Ster Kooling Area, 10.00         List Loging         List Loging         List Loging         Ster Kooling         Ster Kooling         Mode         List Loging         List Loging         List Loging         Ster Kooling         Ster Kooling         Mode         List Loging         List Loging         List List Loging         List List Loging         List List Loging         List List Loging         List List List List List List List List | John         State Notify         State Notify         State Notify         Notify         State Notify         Notify         Notify |

### 2.4 - Next Service Due Date Calculation moved to Service Types

The GasSafe Register recently issued the following update to their regulations:

Industry Standard Update 079 – Regulation 36(3) which was revised to introduce flexibility in the timing of landlords annual gas safety checks & states. <u>https://www.landlordsguild.com/the-changes-to-gas-safety-rules-you-need-to-know-about/</u>.

Essentially our users that are GasSafe registered needed to be able to offer a choice of how the next service due dates are calculated. Previously in Protean this choice was made at company level by using a general setting where users could select either calculating the next due dates based on the due date of the service or the actual done date of the service.

To enable this flexibility we have moved the selection of calculation method to Service Types, defaulted from the general setting which still exists. This means that if users have a customer that requires their services are calculated in a certain way then they can set this up on the Service Type used on their Maintenance Contracts.

| Routine                | nspection 📈 Modify        |
|------------------------|---------------------------|
| Minor Ser              | rvice                     |
| plate<br>rval<br>vices | Service/Maintenance       |
| ulation                | Time Based                |
| 52<br>52               | 3 Months 🗸                |
| I.                     | 0                         |
|                        | Minor Se<br>plate<br>rval |

### 2.5 - Credit Limit Checks on Hire & Maintenance Contracts

Previously customer credit limit checks were only carried out on Jobs & Sales Orders. Now we have added them to Hire & Maintenance Contracts as well. When a contract is 'agreed' then the value of the next invoice is checked against the credit limit of the customer on the contract. VAT is included in both cases when checking against the credit limit.

For Hire, the hire rate & hire extras charges are added together - note that suspensions & rate changes are ignored.

For Maintenance, the rate is used - note that any stepped maintenance options are ignored.

Two new Access Rights have been added to control users interactions with these new features called 'Override Credit Limit' in the Hire & Maintenance sections of Access Rights.

### 2.6 - Add VAT to credit limit checks on Jobs

When work was done on the Hire & Maintenance Credit Limit Checks (see above) it was discovered that unlike the Sales Order checks the ones carried out on the Job values did not add VAT on before checking the customers credit limits. This has now been resolved.

#### 2.7 - Sage 50 2020 Integration

Protean now includes support for the latest version of Sage 50c - 2020. This includes the standard links of importing customers, suppliers & nominal account structures and exporting sales & purchase invoices as well as nominal journals.

### 2.8 - Import E-Mail Address from Sage 50 to Invoice E-Mail Field

A new setting has been added to General Settings called "Sage Customer Import Include 'Invoice To' Email" that has the following three options:

Never Update

If selected the email address in 'Email 1' in Sage is not imported. This is the default behaviour.

**Only Update Blank** 

If selected and the 'Invoice To Email' field on the customer record is blank then it is updated with the email address in the Email 1 field in Sage.

Always Update

If selected always update & overwrite contents of field if populated.

### 2.9 - Show Supplier Part No on PI Matching Screen

On the Purchase Invoice Matching screen when looking at a Parts receipt the internal Part No is displayed. Now we have added the ability to switch between your Part No and the Supplier Part No, either a default or when needed on the PI screen itself.

|                          |            |             |         |       | Invoice |              |               | Notes     |          |               | alue       |
|--------------------------|------------|-------------|---------|-------|---------|--------------|---------------|-----------|----------|---------------|------------|
|                          | ···· 9     | Type:       | Invo    | vice  | - Depot | t: Service   | • V           |           | Gr       | ross:         | 1,500.00   |
| ns                       |            | Invoice No: | 3       | 231   | Curre   | ncy: Pound S | terling       |           | Ne       | et:           | 1,250.00   |
| e Industrial Estate<br>I |            | Reference:  |         |       | Exch    | Rate: 1.000  | 000           |           | Ta       | ax:           | 250.00     |
| ershire                  |            | Tax Point:  | 03/04   | /2018 |         |              |               |           | Ur       | nmatched Net: | 1,200.00   |
|                          |            | Due Date:   | 03/04   | /2018 | 👩 Statu | s: Entr      | 'Y            |           | Ur       | nmatched Tax: | 240.00     |
|                          |            |             |         |       | Туре    | Part No      | De            | scription | 0/5      | To Match      | Variance 9 |
| ceipt Date R             | eceipt Ref | Order No    | GRN     | No    |         |              |               |           |          | Goods         | M          |
|                          |            |             |         |       | Туре    | Part No      | De            | scription | 0/5      | To Match      | Variance S |
| /12/2002                 |            |             | Q 11218 | ٩     | Parts   | AAA125       | Starter Motor |           | 0.00     |               |            |
| /12/2002                 |            |             | Q 11218 | ٩     | Parts   | 12589        | Hyd Brush Set |           | 1,200.00 |               |            |
| /12/2002                 |            |             | Q 11218 | ٩     | Parts   | 0018070      | Motor Brushes |           | 135.50   |               |            |
| /12/2002 🛅               |            |             | 11218   | ٩     | Parts   | 0018069      | Brushes       |           | 380.64   |               |            |
|                          |            |             |         |       |         |              |               |           |          |               |            |
|                          |            |             |         | -     | 1       |              |               | Tatala    | 1 716 14 | _             |            |

### 2.9 - Show Supplier Part No on PI Matching Screen (cont)

| -8                                     |                           |            |          | Purchase Invoice - 323 | 1                    |          |                   | - ×      |
|----------------------------------------|---------------------------|------------|----------|------------------------|----------------------|----------|-------------------|----------|
| Supplier                               |                           |            | Invoice  |                        | Notes                |          | ١                 | /alue    |
| A00010 🔍                               | Type:                     | Invoice    | Depot    | : Service              | ~                    | G        | ross:             | 1,500.00 |
| Operations                             | Invoice No:               | 3231       | Currer   | ncy: Pound Sterl       | ing                  | N        | et:               | 1,250.00 |
| Oxbridge Industrial Estate<br>Redditch | Reference:                |            | Exch F   | Rate: 1.000000         |                      | Та       | ax:               | 250.00   |
| Worcestershire                         | Tax Point:                | 03/04/2018 | <b></b>  |                        |                      | U        | nmatched Net:     | 1,200.00 |
| B73 4HH                                | Due Date:                 | 03/04/2018 | 📰 Status | Entry                  |                      | U        | nmatched Tax:     | 240.00   |
| Receipt Date Receipt Ref               | rriage Job Co<br>Order No | GRN No     | Туре     | Supplier Part No       | Description          | 0/5      | Goods<br>To Match | Variance |
| 11/12/2002                             | ٩                         | 11218 🔍    | Parts    | KJ888                  | tarter Motor         | 0.00     |                   |          |
| 11/12/2002                             | ٩                         | 11218 🔍    | Parts    |                        | yd Brush Set         | 1,200.00 |                   |          |
| 11/12/2002                             | ٩                         | 11218 9    | Parts    | 0018070                | otor Brushes         | 135.50   |                   |          |
| 11/12/2002                             | ٩                         | 11218 🔍    | Parts    | 0018069                | ushes                | 380.64   |                   |          |
| Reset Filter Depot: Service            | ~                         | Tax        | Excl     | hanse flate            | ier Part No. Totals: | 1,716.14 |                   |          |
| 1 🖡 👂 🖾 🔛 🗌                            | <u>D</u> elete            | Clear      |          |                        | Commit               |          |                   | Close    |

On the Purchase Invoice Matching screen there is a button at the bottom of the form called 'Supplier Part No' which will toggle the display above it to show the Supplier Part No instead of the Part No. The button is highlighted if in use to show the user it is displaying the Supplier Part No.

In General Settings there is a new option called "Purchase Invoice Part No Default" with two options: 'Part No' & 'Supplier Part No' that will act as the default behaviour of this screen.

### 2.10 - Parts Returned to Stock using date of JSI

We are aware that some users were frustrated that Parts returned from Jobs were posted to Sage with the date of the Job Stock Issue, not the date they were removed from the Job and returned to Stock.

Now this behaviour has been changed so that the date when the parts are returned is used where possible.

#### OLD METHOD:

Stock Issued to Job on 14/12/18. Job attended 04/01/19. Engineer completes visit 04/01/19. Parts removed & Job Invoiced 18/01/19.

The parts returned would be updated to Sage with a processing date of 14/12/18, despite being initiated on 18/01/19.

NEW METHOD:

Stock Issued to Job on 14/12/18. Job attended 04/01/19. Engineer completes visit 04/01/19. Parts removed & Job Invoiced 18/01/19.

The parts returned would be updated to Sage with a processing date of 18/01/19, the date when they were returned to Stock.

### 2.11 - Import/Export Settings for On Stop Flag for Sage 200

Some customers wanted to the ability to better control the flow of information between Protean & Sage 200, with a special emphasis on the on-stop flags.

Therefore we have added a new General Setting called "Sage 200 Disallow Import of On Hold Flags" with two options which are :

| Yes | Do not import on hold flag | s |
|-----|----------------------------|---|
|-----|----------------------------|---|

No Import on hold flags (default behaviour)

#### 2.12 - Access Right to Control Visibility of Service Dates on Web Portal

Users wanted to control which customers, using the web portal, could view the service details on the Equipment page.

### **Equipment Details**

| View Jobs for this    | Equipment View Equipment Charg | e History            |                  | Ree   | quest a Job |
|-----------------------|--------------------------------|----------------------|------------------|-------|-------------|
|                       | Identification                 |                      | Location         |       |             |
| Your Ref:             | FT852-A                        | Factory              |                  |       |             |
| Make:                 | TrakGlobal                     | ABC Second Depot     |                  |       |             |
| Model:                | P1000                          | Grove Lane           |                  |       |             |
| Serial No:            | 6585855856                     | Smethwick            |                  |       |             |
| Our No:               | 0021                           | Birmingham           |                  |       |             |
| Туре:                 | Sold                           | B66 2SL              |                  |       |             |
| Condition:            | Operational                    | United Kingdom       |                  |       |             |
| Meter Reading:        |                                |                      |                  |       |             |
| Meter Reading Date    | e:                             |                      |                  |       |             |
|                       | Service Details                |                      | Warranty Details |       |             |
| Next Due:             | 01/02/2018                     | Expiry Date:         | 17/05/2019       |       |             |
| Last Done:            | 19/12/2011                     |                      |                  |       |             |
| Meter at last service | e:                             |                      |                  |       |             |
|                       |                                | Notes                |                  |       |             |
|                       |                                |                      |                  |       | Edit        |
|                       | Specification                  |                      | Charges(£)       |       |             |
| Condenser:            | Twin                           | Summary              |                  | Total | Per Month   |
| Depth (mm):           | 238                            | Non PM Convice Total |                  | 0.00  | 0.00        |
| Sleep function:       | Yes                            | Non-PM Service Total |                  | 0.00  | 0.00        |
| Spec:                 | ClearView                      | DM Canadas Dudast    |                  | 0.00  |             |
| Weight (kg):          | 16                             | PM Service Budget    |                  | 0.00  | 0.00        |
| Width (mm):           | 1100                           | Contract Charges     |                  | 0.00  | 0.00        |
| Height (mm):          | 325                            | PM Service Total     |                  | 0.00  | 0.00        |
| Vehicle Reg:          | BW36 YHG                       | Budget Remaining     |                  | 0.00  |             |
| Vehicle Make:         | Nissan                         |                      |                  |       |             |
| Vehicle Model:        | Micra                          | Grand Total          |                  | 0.00  | 0.00        |

So we have added a new Access Right called 'View Service Date Details' in the Equipment Details area of the 'Customer Web' section. If excluded here a customer will not be able to see the two service dates shown above. Default behaviour is visible.

### 2.13 - Classes Support Added for Quickbooks UK Desktop

Protean now supports 'classes' in QB which equate to Departments in Sage. Users can select depts. as normal around the system and these values will be posted to classes in QB. This update also supports the Dept/Cost Centre switch available in Settings.

### 2.14 - Increased BIN Location to 50 characters

The size of the field length for Bin locations in the Stock module has been increased to all 50 characters to be entered. This is purely a database change the actual field on the form has not been extended. All reports that show the Bin location have been updated to have the Bin location field extended as much as possible without compromising the report layouts. Reports can be bespoked in the usual way if customers need a specific report to be formatted to accommodate large bin locations.

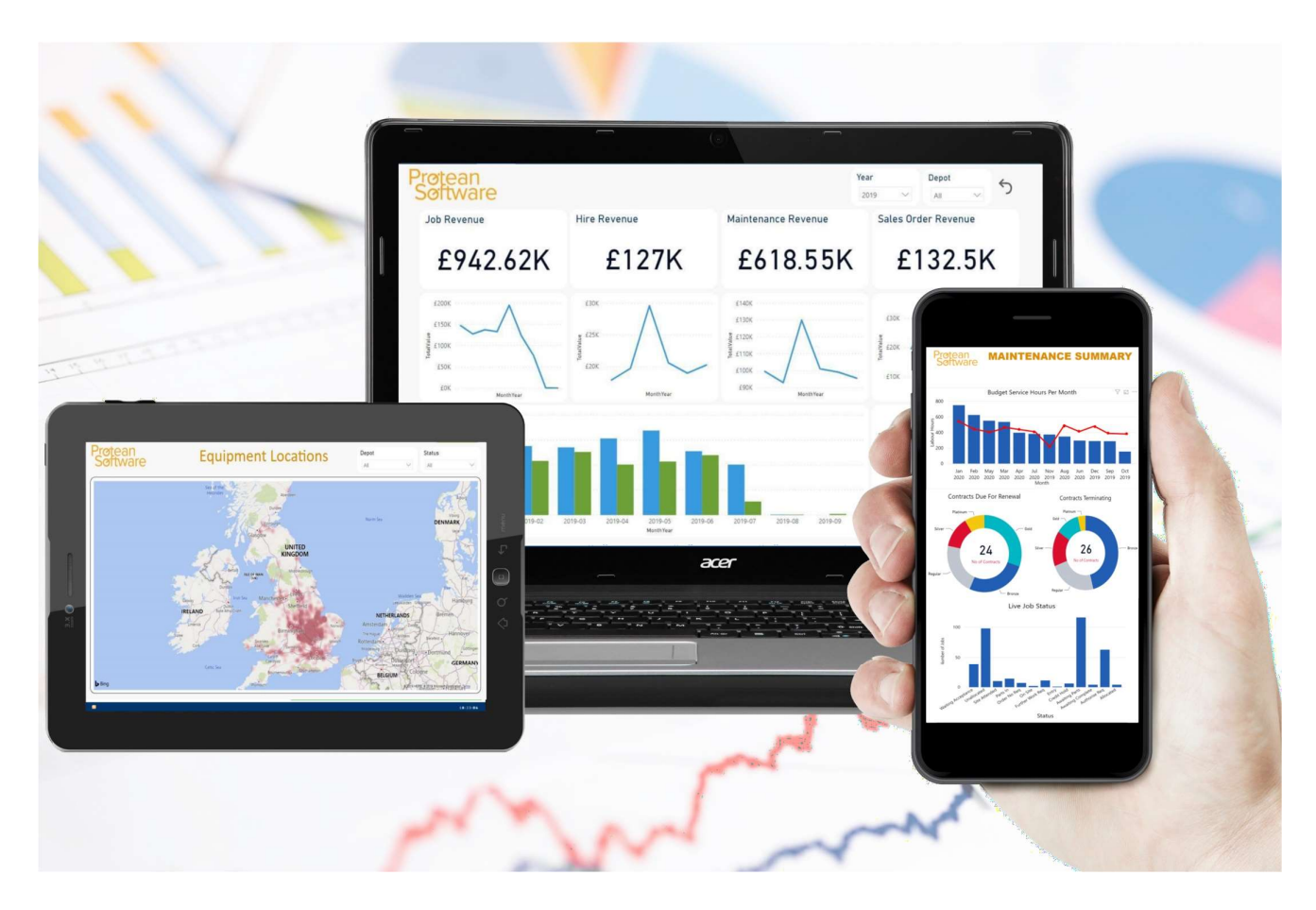

### 2.15 - Protean Intelligence v2.0

Protean now uses Microsoft PowerBI as its chosen BI tool. This is faster, more reliable, easier to use and the same monthly subscription as the old BI provider - Pan Intelligence. There are no changes to how Protean operates. There is a General Setting to store the URL of the users PowerBI account and it can be accessed from the Protean Intelligence menu item under the Reports section on the menu bar.

### 3.1 - Cancel Arrival

When Engineers arrive on site to work, sometimes the customer does not allow them access to the equipment in question and the job has to be postponed. Currently the process to deal with this is a complex workaround. Now we have added the ability for an engineer to cancel his or her arrival on site.

When a visit is 'on site' the engineer can tap on the visit and open the menu. Then simply select 'Cancel Arrive'.

A notes box appears for the engineer to enter a message for the job controller to explain why they are not able to do the job.

On confirming 'OK' the message is sent and the visit returns to an 'Allocated' status and the engineer is taken back to the job list where he or she can start travelling to another job instead.

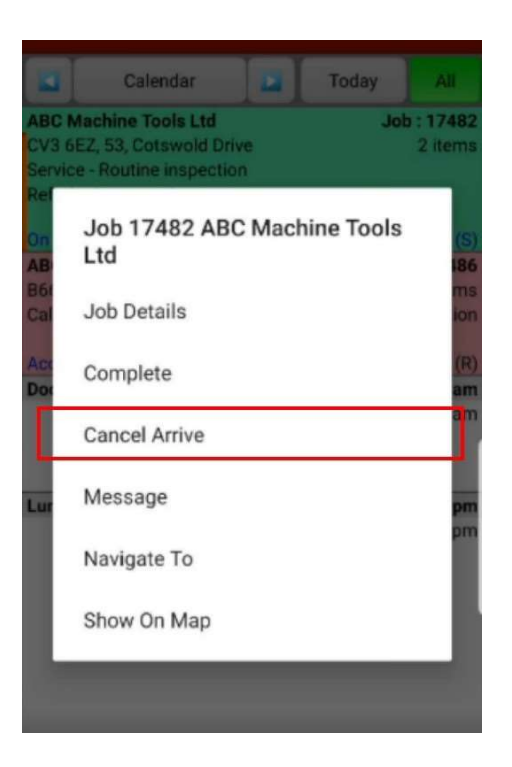

### 3.2 - Labour Visits Over Midnight

One of the problems experienced by engineers & businesses that offer 24 hour service cover was that labour visits cold only take place within one day, in other words a visit could not go past midnight. If an engineer worked on site from say 11pm to 3am he would have to record that work as two visits which was not ideal and meant always losing 1 minute of time as visits had to stop at 23:59.

We have addressed this by enabling the recording of labour visits across midnight. We have done this by adding a date to the Time On & Time Off boxes on the labour tab on the Job Complete screens on the mobile app. All changes are on the app. Nothing has been changed in the office system and the data entered by the engineer will be split into two visits for recording on the job in Protean.

The new functionality supports the auto-time recording features already in the app. So if users have turned on auto-time off (time on is auto by default) then this will work correctly both within one day and across midnight as needed.

### 3.2 - Labour Visits Over Midnight (cont)

If recording manual labour hours, when an engineer goes to the Labour tab on the mobile app the Time On & Time Off boxes automatically have todays date in both boxes. This means that if the visit took place today, within hours, then the engineer does not need to change anything, so there are no extra clicks or data entry needed.

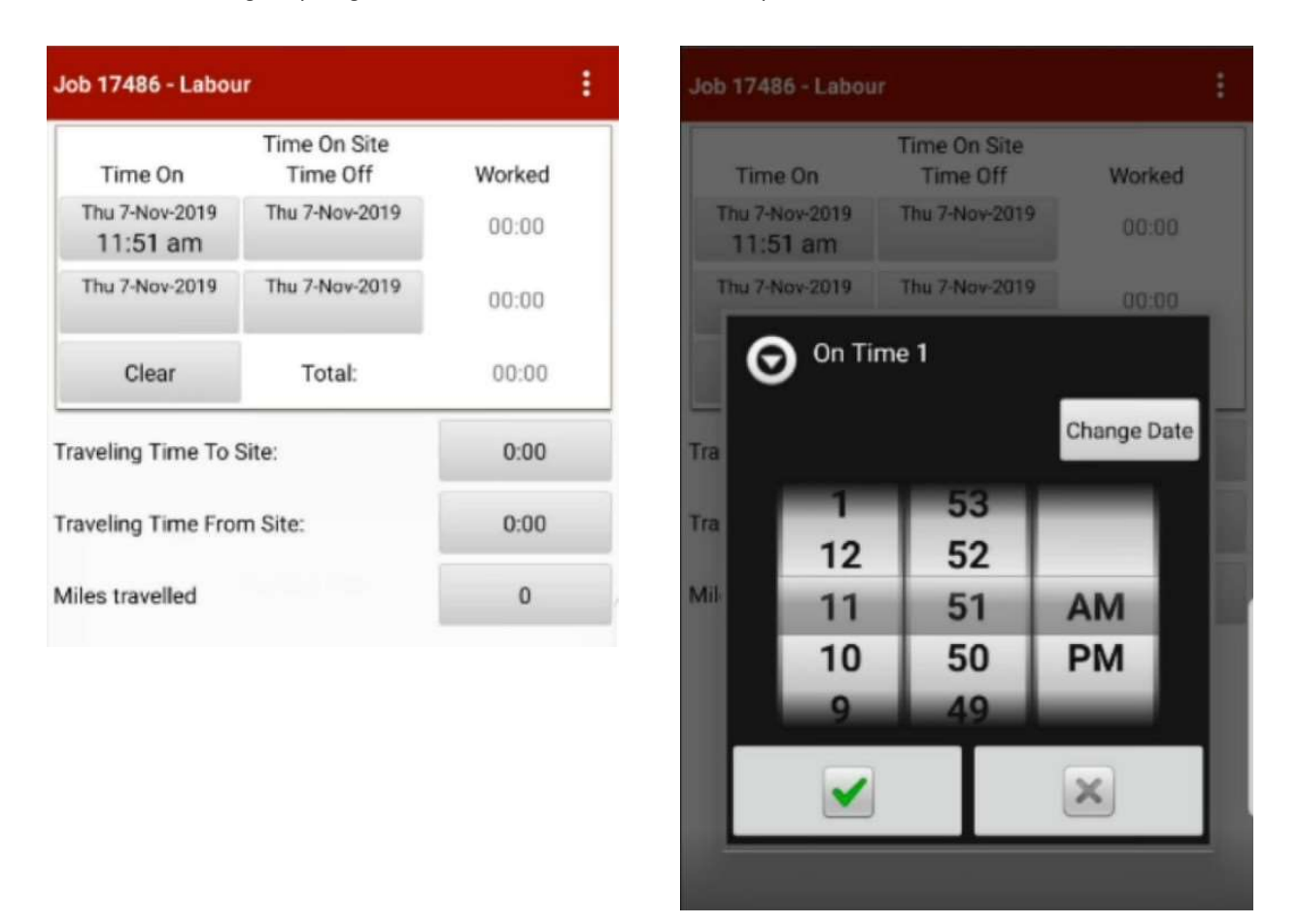

Above we can see that on arrival the Time On & Time Off boxes are both set to 7th November (today) and the Time On is populated. If a normal, in hours visit, the engineer just taps on the Time Off box and enters the time as normal. If the date needs to change on either box then the 'Change Date' button can be used (see screenshot 2 above). This opens a calendar where a date can be picked.

The 'Worked' hours will calculate the total number of hours worked across the two days. In the example on the following page this is 16 hours.

The facility to 'split' the visit and have a Time On 2 & Time Off 2 is also supported by this new functionality and allows the crossing of midnight to be in any field, for example, the engineer starts on 7th Nov at 5pm. Works until 11pm and then has a break, coming back at 12.30am on 8th Nov and finishing at 7am on 8th Nov.

The only existing functionality not supported by the new feature is the ability to see a priced job sheet and collect payment on the mobile app. Due to the complexities involved if you have this feature turned on then the new visit functionality is not available.

### 3.2 - Labour Visits Over Midnight (cont)

| ob 17492 - Labou          | ir -                      |        |
|---------------------------|---------------------------|--------|
| Time On                   | Time On Site<br>Time Off  | Worked |
| Mon 4-Nov-2019<br>2:37 pm | Tue 5-Nov-2019<br>6:38 am | 16:01  |
| Mon 4-Nov-2019            | Mon 4-Nov-2019            | 00:00  |
| Clear                     | Total:                    | 16:01  |
| raveling Time To S        | Site:                     | 0:00   |
| raveling Time From        | m Site:                   | 0:00   |
| Ailes travelled           |                           | 0      |

| Job Detai     | ls                           |
|---------------|------------------------------|
| Job No.       | 17492                        |
| Site Name     | ABC Second Depot             |
| Your Equip No | FT852-A                      |
| Make/Model    | TrakGlobal/P1000             |
| Serial No.    | 6585855856                   |
| Location      | Factory                      |
| Meter Reading |                              |
| Engineer      | report                       |
| 04-Nov-2019 2 | :37 pm - 05-Nov-2019 6:38 am |
| Hours On Site | 16:01                        |
| Travel Hours  | 0:00                         |
| Mileage       | 0                            |
| Details       | fixed                        |

Here is an example of a visit over midnight

The job sheet also supports the new fucntionality

| 10          |              |             |                   |          |            |           |                                             |         | Job - 174 | 92       |                |             |                 |     |          |             |                   | - )      | ×  |
|-------------|--------------|-------------|-------------------|----------|------------|-----------|---------------------------------------------|---------|-----------|----------|----------------|-------------|-----------------|-----|----------|-------------|-------------------|----------|----|
|             | Eq           | uipment     |                   |          | Site       | Customer  |                                             |         |           |          | Job            |             |                 |     |          |             |                   |          |    |
| 002         | L            | <b></b> ۹   | A00301            | 1        | 🔍          | \$        | A000                                        | 3       | 🤇         |          | Contact Name:  | Fred Jones  | ~               | ۹ 🖗 | No:      | 174         | 192               | No-Charg | ge |
| Trak        | Global F     | P1000       | ABC Se            | cond Dep | ot         |           | ABC Machine Tools Ltd<br>53, Cotswold Drive |         |           |          | Contact Phone: | 01132 666 4 | 1132 666 4444 🔗 |     | Type:    | Call out (C | Call out (Custom) |          | ~  |
| SN:<br>Fact | 58585<br>0ry | 5856        | Smethw            | vick     |            |           |                                             |         |           |          | Contact Email: | fredjones@a |                 |     | 1        |             |                   |          |    |
| Sold        |              |             | Birming           |          | Coventry   |           |                                             |         | Order No: | 345678   | 45678          |             | Priority        | Low | Low 🗸    |             |                   |          |    |
|             | Multi        | i-Equipment | B66 2SL           | B66 2SL  |            |           |                                             | CV3 6EZ |           |          | Authority:     |             |                 |     | Status:  | Awaiting    | Awaiting Complete |          |    |
| Mai         | n L          | abour Parts | Misc              | Attribu  | tes Invoic | ing Su    | mmar                                        | Y       |           |          |                |             |                 |     |          |             |                   |          |    |
|             | Visit        | Date        | Time On Time Off  |          |            | Travel Ho |                                             | Hours   | Mileage   |          | Engineer       |             | Bay/Van         |     |          | Status      |                   |          |    |
| •           | 1            | 04-Nov-19   | 1                 | 4:37     | 23:59      | 00:00     |                                             | 9.37    | 0         | Chris Mo | organ          | N566 ATO    |                 |     |          | Complete    |                   |          |    |
|             | fixed        |             |                   |          |            |           |                                             |         |           |          |                |             |                 |     |          |             |                   |          |    |
|             | 2            | 05-Nov-19   | 00:00 06:38 00:00 |          |            |           | 6.63 0 Chri                                 |         |           | organ    | N566           | N566 ATO    |                 |     | Complete |             |                   |          |    |
|             | fixed        |             |                   |          |            |           |                                             |         |           |          |                |             |                 |     |          |             |                   |          |    |

When the data is returned to Protean the visit is split into two automatically running the first visit up to 23:59 and starting the second visit on 00:00 the next day. Both visits will be populated with the visit report and job data as normal. Any parts fitted will be assigned to the last visit.

# Protean 7.3

**FR7** Release Notes